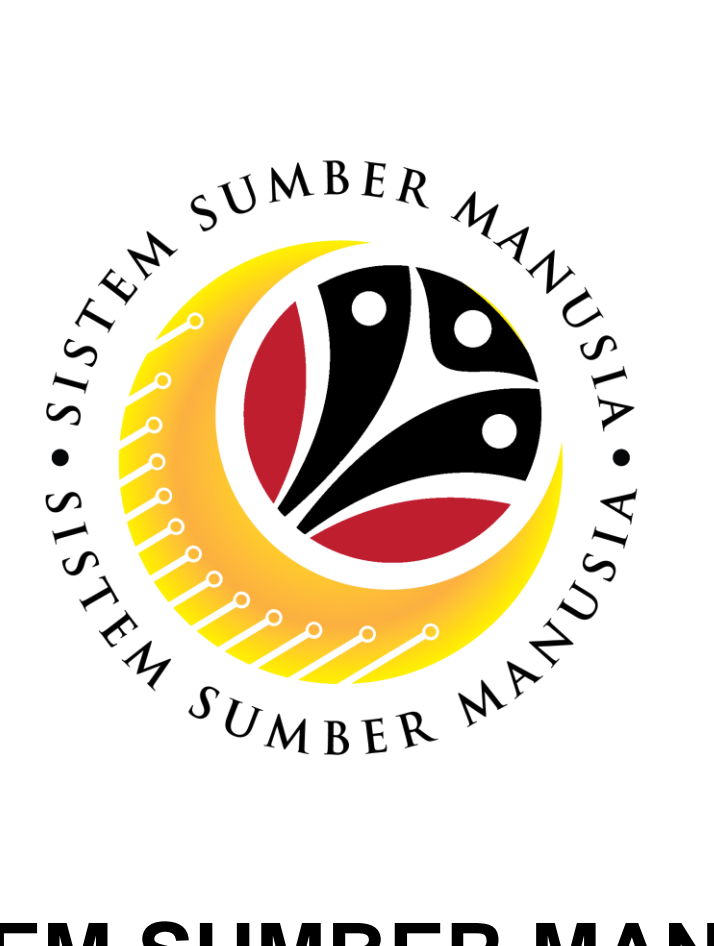

# SISTEM SUMBER MANUSIA

# User Guide Personnel Administration Manager Self Service (MSS)

VERSION: 1.0

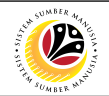

### PURPOSES

This user guide acts as a reference for **Sistem Sumber Manusia (SSM) Front-End User** to manage **Personnel Administration.** All Individual names used in this user guide have been created for guidance on using SSM.

Where possible; user guide developers have attempted to avoid using actual Companies and Individuals; any similarities are coincidental.

Changes and updates to the system may lead to updates to the user guide from time to time.

Should you have any questions or require additional assistance with the user guide materials, please contact the **SSM Help Desk.** 

#### GLOSSARY

The following acronyms are used frequently:

| Term    | Meaning                               |
|---------|---------------------------------------|
| SSM     | Sistem Sumber Manusia                 |
| SAP GUI | SAP Graphical User Interface/Back End |
| FIORI   | Front End/Web Portal                  |
| ESS     | Employee Self Service                 |
| MSS     | Manager Self Service                  |

#### FURTHER ASSISTANCE

Should you have any questions or require additional assistance with the user guide materials, please contact **SSM Help Desk** at **+673 238 2227** or e-mail at **ssm.helpdesk@dynamiktechnologies.com.bn**.

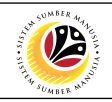

## **Table of Content**

| Торісѕ          | Page |
|-----------------|------|
| Introduction    | 2    |
| Approve Request | 5    |
| Reject Request  | 9    |

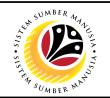

## **Request Status**

The table below shows the Request Status used in the SAP FIORI (front-end) system:

| lcon                                                          | Name                                                                  | Purpose                                                        |  |  |  |  |
|---------------------------------------------------------------|-----------------------------------------------------------------------|----------------------------------------------------------------|--|--|--|--|
| POSTED                                                        | Posted                                                                | The approved information is updated into the system overnight. |  |  |  |  |
| SENT Sent The request is sent to HR Administrato<br>Approval. |                                                                       |                                                                |  |  |  |  |
| WITHDRAWN                                                     | WITHDRAWN Withdrawn The request is withdrawn (cancelled) by employee. |                                                                |  |  |  |  |
| APPROVED                                                      | Approved                                                              | ved The request is approved (accepted) by HR Administrator.    |  |  |  |  |
| REJECTED                                                      | Rejected                                                              | The request is rejected (declined) by HR Administrator.        |  |  |  |  |

- All employee have access to the Self-Service system. The access for employee is the Employee Self Service (ESS). The HR Admin have the Manager Self Service (MSS) access. MSS have the authorization to approve or reject request from the employee.
- Certain request for any changes or addition in the employee profile or 'My Profile' will require approval from the HR Administrator. (Please refer to <u>page 5</u>)
- Submitted request can be approved or rejected by HR Administrator with MSS access and withdrawn by the Employee themselves.
- Approved request information will only be updated into the system overnight.

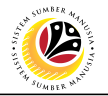

*Note*: Once the Request has been submitted, information status will change overnight, and some information requires HR approval as stated below:

| No | Employee Data         | Require<br>Approval by HR<br>Administrator | Require Approval<br>by Department<br>Payroll<br>Administrator | Require<br>Supporting<br>Documents |
|----|-----------------------|--------------------------------------------|---------------------------------------------------------------|------------------------------------|
| 1  | Personal Data         | $\checkmark$                               |                                                               | $\checkmark$                       |
| 2  | IC Number             | $\checkmark$                               |                                                               | $\checkmark$                       |
| 3  | Bank Details          | ×                                          | $\checkmark$                                                  | $\checkmark$                       |
| 4  | Dependent Information | $\checkmark$                               |                                                               | $\checkmark$                       |
| 5  | Education             | $\checkmark$                               |                                                               | ✓                                  |
| 6  | Home Address          | $\checkmark$                               |                                                               | ×                                  |
| 7  | Email                 | ×                                          |                                                               | ×                                  |
| 8  | Phone Number          | ×                                          |                                                               | ×                                  |

## Sistem Sumber Manusia – Personnel Administration - MSS

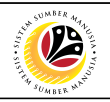

|                 | Front-end User                                                   |
|-----------------|------------------------------------------------------------------|
| APPROVE REQUEST | HR Admin                                                         |
|                 |                                                                  |
| www.ssm.gov.bn  | 1                                                                |
| SUMBER MATHING  | ler or<br>lessword<br>leg Or<br>leng Password<br>Forget Password |

- 1. Navigate to SSM at <u>www.ssm.gov.bn</u>
- 2. Enter the User ID (Personnel IC Number) and Password.
- 3. Click on the Log On button to navigate to SSM.

The **MSS Dashboard** page will be displayed.

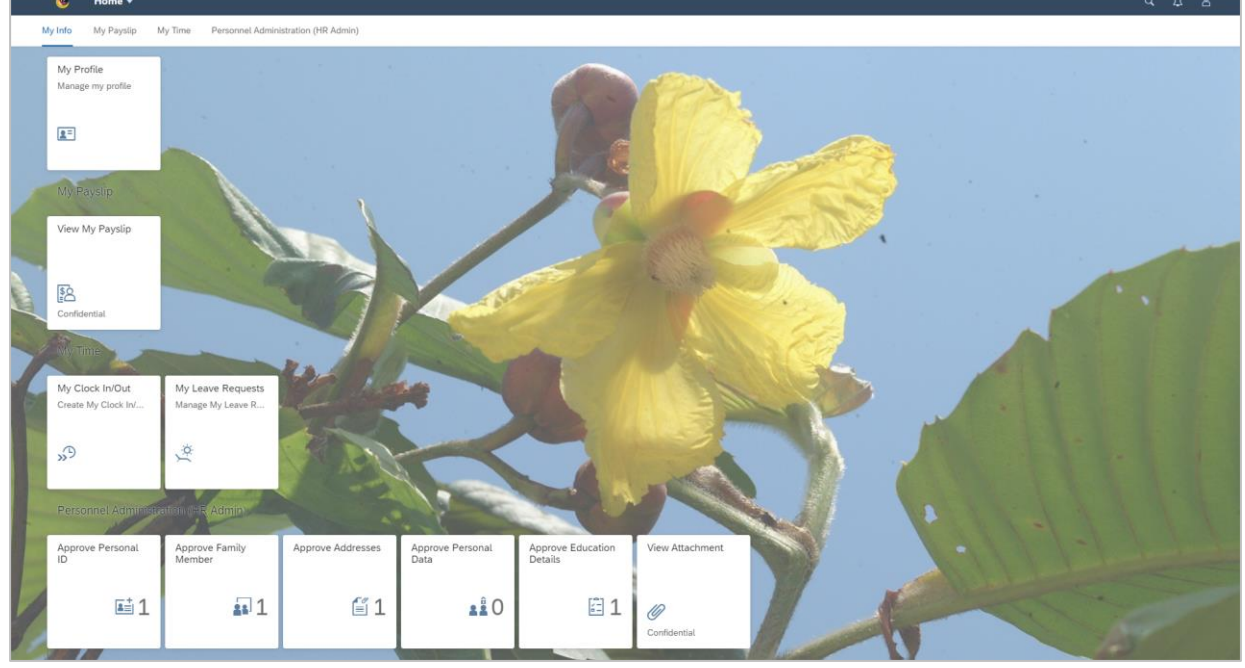

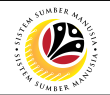

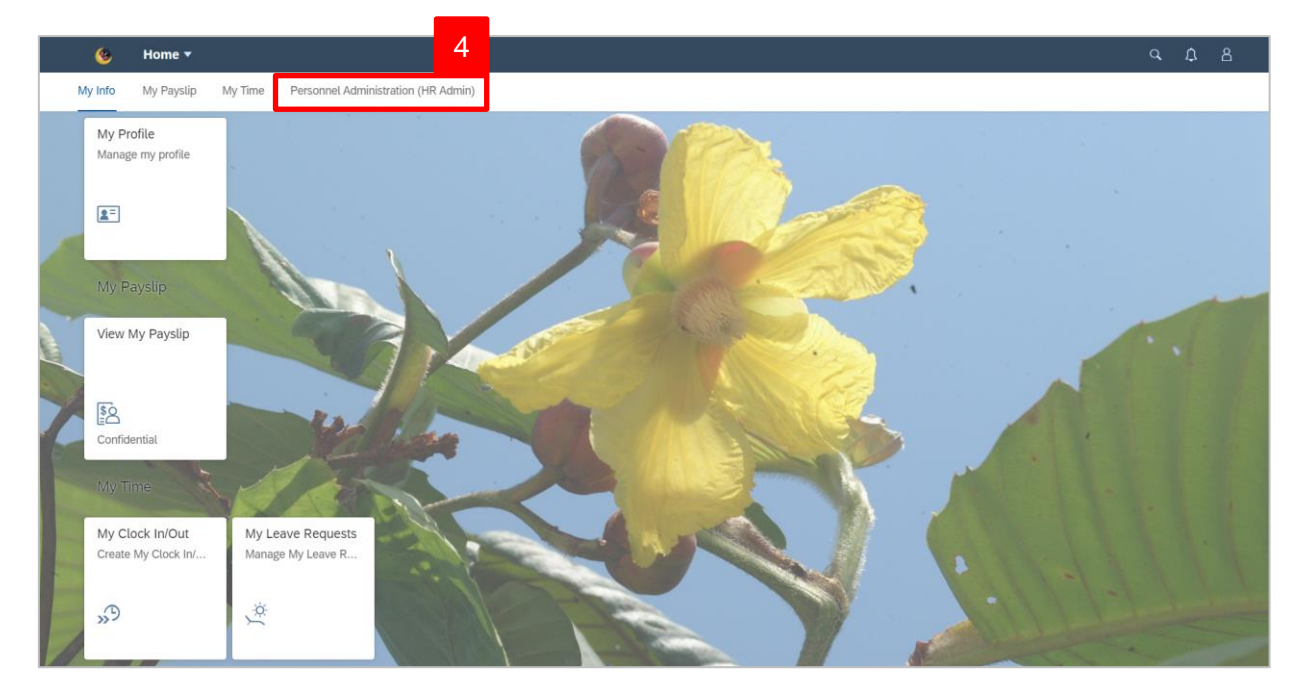

4. Click on Personal Administration (HR Admin) tab.

Personal Administration (HR Admin) tiles will be displayed.

|   | 🌜 Home 🕶               |                          |                        |                          |                              |                 | q | Ω | 8 |
|---|------------------------|--------------------------|------------------------|--------------------------|------------------------------|-----------------|---|---|---|
| N | Vy Info My Payslip I   | My Time Personnel Admin  | istration (HR Admin) 5 |                          |                              |                 |   |   |   |
|   | Approve Personal<br>ID | Approve Family<br>Member | Approve Addresses      | Approve Personal<br>Data | Approve Education<br>Details | View Attachment |   |   |   |
|   | ≞≛ 1                   | <b>a</b> 1               | <b>í</b> 1             | <b>2</b> 8 0             | 昌 1                          | Ø               |   |   |   |
|   | Mar -                  |                          |                        |                          |                              | Confidential    |   |   |   |

*Note*: The number on each tile indicates the number of requests to be approved or rejected according to info-type.

5. Click on Approve Address tile.

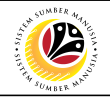

Address Details page will be displayed.

| List of Req. to Process                                                   |                                                                                                    |                                                                                                    | Address Details                                                                                                    |                                                                                                    |                     |  |
|---------------------------------------------------------------------------|----------------------------------------------------------------------------------------------------|----------------------------------------------------------------------------------------------------|----------------------------------------------------------------------------------------------------|----------------------------------------------------------------------------------------------------|---------------------|--|
| Search Q                                                                  | DAYANG HAJAH<br>IC Number : 01123149                                                                                                    | FAUZIAH BINTI HA.                                                                                                    | JI TAHA                                                                                                    |                                                                                                    |                     |  |
| HAJI IAHA<br>IC Num : 01123149<br>P000000611<br>Request Date: 11 May 2021 | <b>i</b> Ø (                                                                                                    |                                                                                                    |                                                                                                    |                                                                                                    |                     |  |
| 1                                                                         | Information Details                                                                                                    |                                                                                                    |                                                                                                    |                                                                                                    |                     |  |
|                                                                           | New Value                                                                                                    |                                                                                                    | Old Value                                                                                                    |                                                                                                    |                     |  |
|                                                                           | Address Type:<br>Street and House Num:<br>2nd Address Line:<br>Postal Code / City:<br>District:<br>Country:<br>Distance in Km:<br>Government housine: | Home Address<br>No 7, Spg 32-37<br>Kg Anggerek Desa<br>B83713<br>Bandar Seri Begawan<br>Belait<br>Brunei Darussalam<br>0.000<br>No | Address Type:<br>Street and House Num:<br>2nd Address Line:<br>Postal Code / City:<br>City:<br>District:<br>Country:<br>Distance in Km:<br>Goverment housine: | Home Address<br>Jalan Mawar<br>39<br>AB1225<br>Belait<br>Belait<br>Brunei Darussalam<br>23.000<br>Yes |                     |  |
|                                                                           |                                                                                                    |                                                                                                    |                                                                                                    |                                                                                                    | 6<br>Approve Reject |  |

### Confirmation of Approval message will appear.

| Confirmation of Approval                                                                |
|-----------------------------------------------------------------------------------------|
| Are you sure you want to Approve these changes for DAYANG HAJAH FAUZIAH BINTLHAJI TAHA? |
| Approve Cancel                                                                          |
|                                                                                         |

7. Click on Approve

prove button.

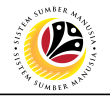

Address Details page will be displayed.

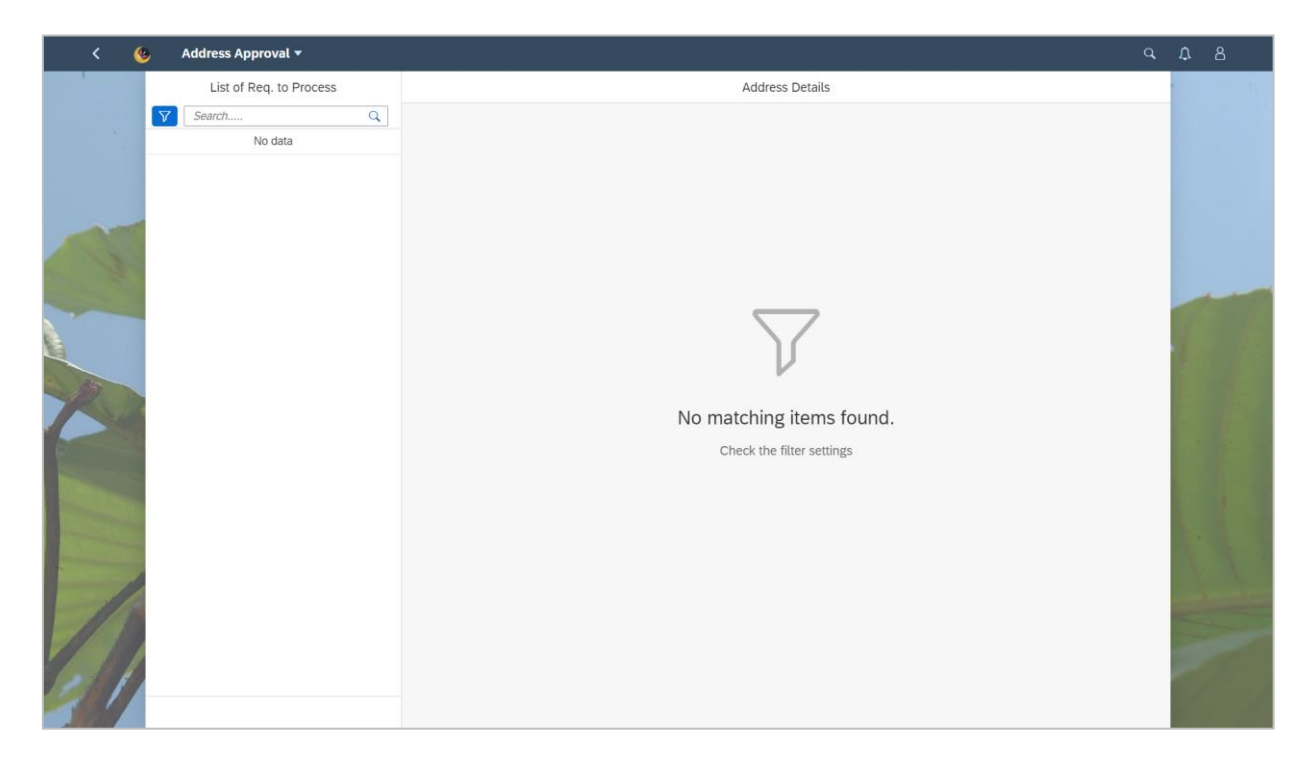

## Sistem Sumber Manusia – Personnel Administration - MSS

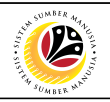

|                | Front-end User                                                |
|----------------|---------------------------------------------------------------|
| REJECT REQUEST | HR Admin                                                      |
|                |                                                               |
| www.ssm.gov.bn | 1                                                             |
| SUMBER MATTING | l le on<br>le on<br>le on<br>le ret Password<br>bret Password |

- 1. Navigate to SSM at www.ssm.gov.bn
- 2. Enter the User ID (Personnel IC Number) and Password.
- 3. Click on the

button to navigate to SSM

1 Home • My Info My Pa My Profile Manage my profile 2= View My Payslip \$8 My Clock In/Out My Leave Requests Manage My Leave R... te My Clock In Ø. O, Approve Family Approve Educ Details ≣1 . 1 €1 2Ê0 = 1 16

The **Dashboard** page will appear.

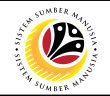

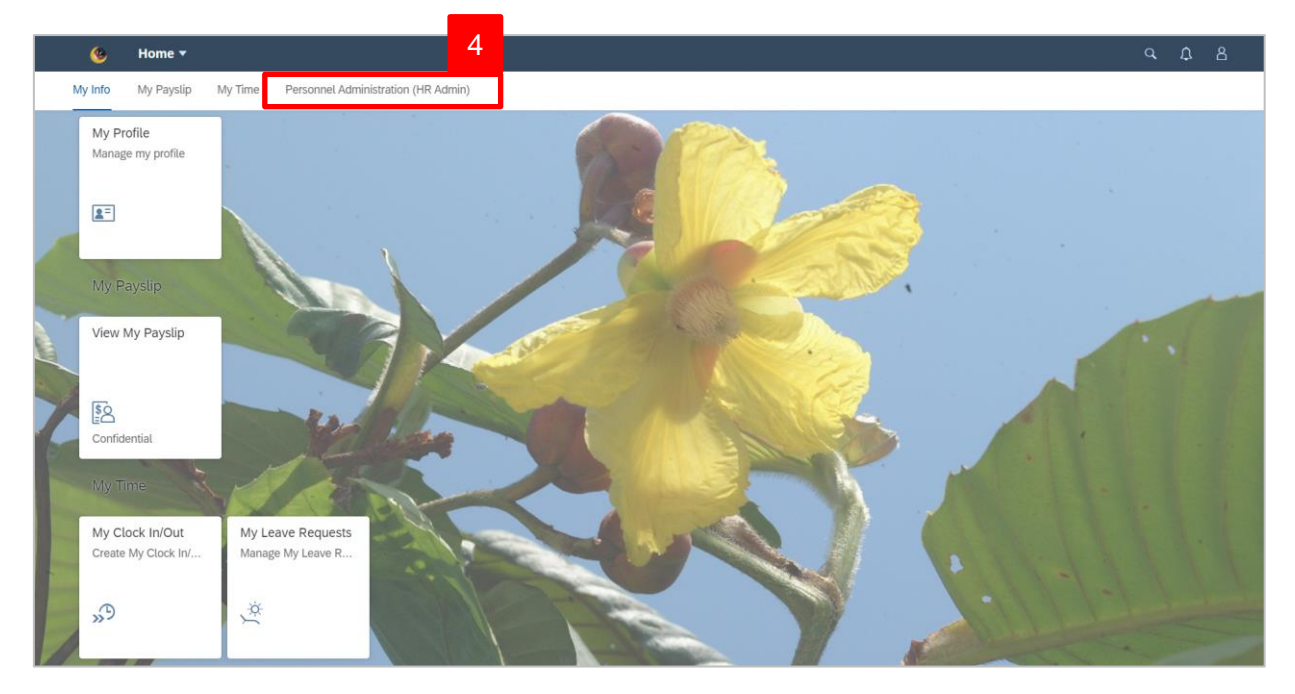

4. Click on Personal Administration (HR Admin) tab.

Personal Administration (HR Admin) tiles will be displayed.

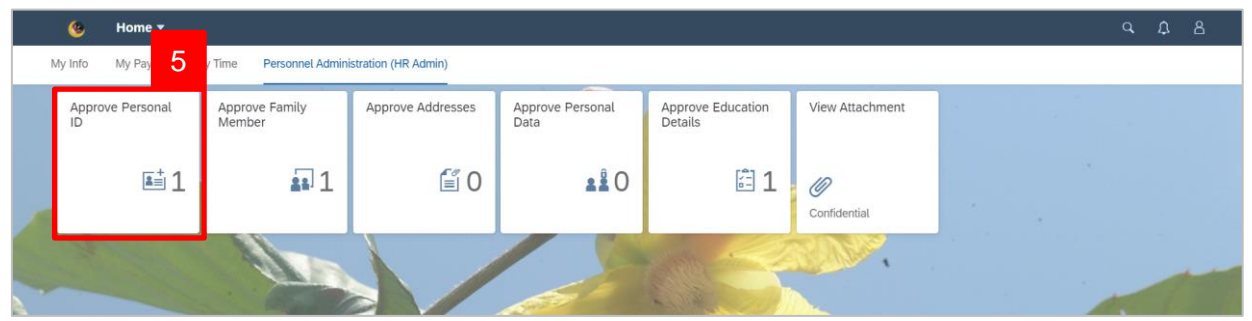

*Note*: The number on each tile indicates the number of requests to be approved or rejected according to info-type.

5. Click on Approve Personal ID tile.

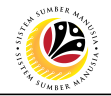

Personal ID Details page will be displayed.

| < 🥸                | Personal ID Approval 🔻                                       |                           |                   |                     |                   |                | Ω   |     |
|--------------------|--------------------------------------------------------------|---------------------------|-------------------|---------------------|-------------------|----------------|-----|-----|
|                    | List of Req. to Process                                      |                           |                   | Personal ID Details |                   |                |     | -15 |
|                    | Search Q                                                     | DAYANG                    | FAUZIAH BINTI     | HAJI TAHA           |                   |                |     |     |
|                    | DAYANG HAJAH FAUZIAH BINTI<br>HAJI TAHA                      | IC Number : 01 6          |                   |                     |                   |                |     |     |
|                    | IC Num : 01123149<br>P000000612<br>Request Date: 11 May 2021 | 1                         |                   |                     |                   |                |     |     |
|                    |                                                              | Information Details       |                   |                     |                   |                |     |     |
|                    |                                                              | New Value                 |                   | Old Value           |                   |                |     |     |
|                    |                                                              | ID Type:                  | IC                | ID Type:            | IC                |                |     |     |
| - Ala              |                                                              | ID Number:                | 01123149          | ID Number:          | 01123149          |                |     |     |
| R                  |                                                              | Author:<br>Date of Issue: | Administrator     | Author:             | Administrator     |                |     |     |
|                    |                                                              | Valid to:                 | 31 December 2031  | Valid to:           | 31 December 10000 |                |     |     |
| Contraction of the |                                                              | Place of Issue:           | Brunei-Muara      | Place of Issue:     | Temburong         |                |     |     |
|                    |                                                              | Country of Issue:         | Brunei Darussalam | Country of Issue:   | Brunei Darussalam |                |     |     |
|                    |                                                              | IC Colour:                | Kuning            | IC Colour:          | Kuning            |                |     |     |
| 1                  |                                                              |                           |                   |                     |                   |                | N N |     |
| 1                  |                                                              |                           |                   |                     |                   | Approve Reject |     |     |

6. Click on Attachments icon.

Attachments page will be displayed.

| ۷ 🧕  | Personal ID Approval 🔻                                       |                                                                    | q      | Ω | 8    |
|------|--------------------------------------------------------------|--------------------------------------------------------------------|--------|---|------|
|      | List of Req. to Process                                      | Personal ID Details                                                |        |   | - 45 |
|      | Search Q<br>DAYANG HAJAH FAUZIAH BINTI<br>HAJI TAHA          | DAYANG HAJAH FAUZIAH BINTI HAJI TAHA<br>IC Number : 01123149       |        |   |      |
| -    | IC Num : 01123149<br>P000000612<br>Request Date: 11 May 2021 | (i) 🙋 🗐                                                            |        |   |      |
|      |                                                              | Tap to Download                                                    | 7      |   |      |
|      |                                                              | Identity Card (IC) application/pdf 42 KB P000000612_001_110328.pdf | ->     |   |      |
|      |                                                              |                                                                    | 8      |   |      |
| 1000 |                                                              | Approve                                                            | Reject |   |      |

- 7. Click on the attachment to view its content.
- 8. Click Reject button.

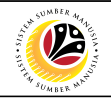

Reject confirmation message will be displayed.

| () Reject                                                                               |        |        |
|-----------------------------------------------------------------------------------------|--------|--------|
| Are you sure you want to reject these changes for DAYANG HAJAH FAUZIAH BINTI HAJI TAHA? |        | 9      |
| Add note (required)                                                                     |        |        |
|                                                                                         | NOTE   |        |
|                                                                                         | Reject | Cancel |

9. Enter reasons for rejection in the textbox.

*Note*: The reason for rejection is mandatory to be filled in. User (HR Administrator) will not be able to click the reject button if the reason for rejection is not entered.

| () Reject                                                                                       |     |  |  |  |  |
|-------------------------------------------------------------------------------------------------|-----|--|--|--|--|
| Are you sure you want to reject these changes for DAYANG HAJAH FAUZIAH BINTI HAJI TAHA?         |     |  |  |  |  |
| Hajah Fauziah did not upload the correct attachment (outdated/expired IC instead of the latest) |     |  |  |  |  |
| L 10                                                                                            |     |  |  |  |  |
| Reject Canc                                                                                     | :el |  |  |  |  |
| 10. Click Reject button.                                                                        |     |  |  |  |  |

Personal ID Details page will be displayed.

| ۷ 😣 | Personal ID Approval 🔻  |                                                       | a l |  |
|-----|-------------------------|-------------------------------------------------------|-----|--|
|     | List of Req. to Process | Personal ID Details                                   |     |  |
| V   | Search Q                |                                                       |     |  |
|     | No data                 |                                                       |     |  |
|     |                         | No matching items found.<br>Check the filter settings |     |  |